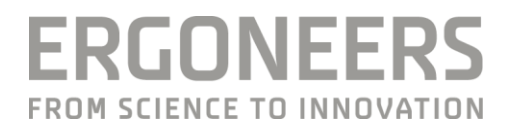

# HOW TO... CONFIGURE NETWORK TASK TRIGGERS?

Last Modified: 06.2018

## **SUMMERY**

D-Lab provides the option to mark tasks or events via remote control. Defined Tasks can be triggered by an event from a simulator or by another third party app via TCP/IP connection.

#### SOFTWARE REQUIREMENTS

Minimum one D-Lab 3.x Module

# **STEP-BY-STEP GUIDE**

# Define Tasks and events in D-Lab

1. Define tasks or events in D-Lab in the Task Definitions window.

| D Plan            | Measure /           | Analyse 🔻            |               |
|-------------------|---------------------|----------------------|---------------|
| File              | Study Desi          | ign                  | Screen Layout |
| Study<br>Explorer | Task<br>Definitions | Recording<br>Devices |               |
|                   | Windows             |                      |               |

2. A network name is automatically assigned to each task. This can be changed in D-Lab by double clicking the entry in the Network Name column. Each task must have a unique Network Name (ASCII only).

| Tas                          | k Definitions  |                                             |         |             | ×           |
|------------------------------|----------------|---------------------------------------------|---------|-------------|-------------|
| ī                            | T H 🔍 😣 📠      | 7                                           |         |             |             |
| Nai                          | ne T           | Network Name 7                              | Count 7 | Same Root 🔻 | Diff Root 🔻 |
| 🔺 📙 Enter Navigation Address |                | Enter Navigation Address                    | 0       |             |             |
|                              | 🛏 Enter Street | Enter Navigation Address\Enter Street       | 0       |             |             |
| 🛏 Enter City                 |                | Enter Navigation Address\Enter City         | 0       |             |             |
| 🔚 Enter House Number         |                | Enter Navigation Address\Enter House Number | 0       |             |             |
| Task Complete                |                | Task Complete                               | 0       |             |             |

### Add a Network Task Configuration

3. Create a Network Tasks Configuration in the Recording Devices window. <u>NOTE:</u> The D-Lab computer and the computer that sends the triggers must be in the same network.

| Re                           | cor  | ding Devices        |   |   |     |           |       | ×              |
|------------------------------|------|---------------------|---|---|-----|-----------|-------|----------------|
| T                            | TE T |                     |   |   |     |           |       |                |
| Na                           | Name |                     | Ţ |   |     | Status    | Туре  | Visualizations |
| 4                            | Lo   | cal                 |   |   |     |           |       |                |
|                              | Þ    | Audio               |   |   |     |           |       |                |
|                              |      | Network Data Stream |   | 4 |     |           |       |                |
|                              |      | Network Tasks       |   | • | Add | Configura | ation |                |
|                              |      | Onvif Video         |   | 4 |     |           |       |                |
|                              |      | Physio              |   | • |     |           |       |                |
| 💌 🗌 Task Dependent Recording |      |                     |   |   |     |           |       |                |

| Add Network Tasks Configuration |              |           |
|---------------------------------|--------------|-----------|
| Server Configuration            | IP Address   | Port      |
| Simulator Events                | 172.20.9.241 | ▼ 9000 +  |
|                                 |              | OK Cancel |

4. Establish a TCP connection with the TCP Client (see example code below) and see the feedback in D-Lab

| Rec | 0                   | rding Devices            |   |          |           |      | \$             | < |
|-----|---------------------|--------------------------|---|----------|-----------|------|----------------|---|
| T   | 1                   | T                        |   |          |           |      |                |   |
| Nan | Name                |                          | Ţ |          | Status    | Туре | Visualizations |   |
| 4   | Lo                  | cal                      |   |          |           |      |                |   |
|     | Þ                   | Audio                    |   |          |           |      |                |   |
|     | Network Data Stream |                          |   | ٠        |           |      |                |   |
|     | 4                   | Network Tasks            |   | ٠        |           |      |                |   |
|     |                     | Simulator Events         |   | $\times$ | Connected |      |                |   |
|     |                     | Onvif Video              |   | ٠        |           |      |                |   |
|     | Physio              |                          |   | ٠        |           |      |                |   |
| •   |                     | Task Dependent Recording |   |          |           |      |                |   |

#### **REQUIREMENTS TO CREATE THE TCP CLIENT**

Create a TCP Client and send the network name of the task with the ending "\0" (line 50). It is possible to activate several task at once by sending names in a row (e.g. <task1 network name>\0<task2 network name>\0). For interval tasks, the first network trigger is interpreted as the start and the following one as the end. For single tasks each network trigger marks the task or event.

#### Code Example in C#

```
5. using System;
6. using System.Net.Sockets;
7. using System.Text;
8. using System. Threading;
9. namespace DLab3.NetworkTrigger.Demo
10.{
11.///
12. /// This demo shows how to send Network Task Trigger to D-Lab. If
13. /// running without parameters, it will send the trigger "TEST" to the
14. /// local instance using the default port. When using parameters, host, port,
15. /// trigger name and whether the trigger should be send in a loop can be specified.
   /// Remember to add and configure the corresponding triggers in D-Lab.
16.///
17. public class Program
18.{
19. public static void Main(string[] args)
20.{
21. // default values
22. var host = "127.0.0.1";
23. var port = 9000;
24. var trigger = "TEST";
25. var loopDelay = 1000; // value in ms, 0 means no loop
26. // if arguments are provided, use them
27. if (args.Length == 4)
28. {
29. host = args[0];
30. port = int.Parse(args[1]);
31. trigger = args[2];
32. loopDelay = int.Parse(args[3]);
33.}
```

```
34. Console.WriteLine("Demo started. Using these arguments:");
35. Console.WriteLine($" Host: {host}");
36. Console.WriteLine($" Port: {port}");
37. Console.WriteLine($" Trigger: {trigger}");
38. Console.WriteLine($" Loop delay: {loopDelay}");
39. // We need a TCP client. Important: No buffering!
40. using (var tcpClient = new TcpClient { NoDelay = true })
41. {
42.tcpClient.Connect(host, port);
43. Console.WriteLine($"Connected to {host}:{port}.");
44. using (var stream = tcpClient.GetStream())
45. {
46. // If requested we send the trigger every second until a key is pressed
47. do
48.{
49. // We just send the trigger name ASCII encoded with a trailing null terminator
   ("0")
50. var data = Encoding.ASCII.GetBytes(trigger + "\0");
51. stream.Write(data, 0, data.Length);
52. Console.WriteLine($"Sended '{trigger}'.");
53. if (loopDelay > 0) Thread.Sleep(loopDelay);
54. } while (loopDelay > 0 && !Console.KeyAvailable);
55.}
56.}
57.}
58.}
59.}
```

#### **GET HELP**

You can find answers to your questions, as well as instructions and troubleshooting information, in Ergoneers FAQ (http://www.ergoneers.com/faq).

In case of other questions or hardware problems please contact support@ergoneers.com.

ERGONEERS GROUP WÖHLERWEG 9 82538 GERETSRIED GERMANY T +49.8171.21624-0 F +49.8171.21624-11 INFO@ERGONEERS.COM WWW.ERGONEERS.COM ERGONEERS OF NORTH AMERICA, INC. 111 SW 5TH AVE SUITE 3150 PORTLAND, OR 97204, USA T +1.503.444.3430 INFO@ERGONEERS.COM WWW.ERGONEERS.COM